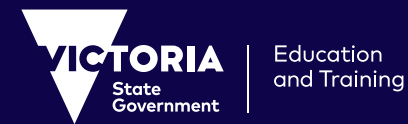

# How to access Adobe Creative Cloud 2020 For Teachers and Students

#### **!** Pre-requisite Instructions for teachers:

#### **Exchange Online (Teachers only)**

Confirm you have a firstname.lastname@education.vic.gov.au email address. This is the new online exchange service, progressively rolling out to all School staff, providing a number of new and exciting email features. More information is available here, including the ability to register for the new service.

### Adobe License (Teachers only)

#### Request an Adobe License through eVA. (Secondary Teachers only)

- Go to: https://teams.microsoft.com/
- Enter your DET eduPass credentials: (firstname.lastname@education.vic.gov.au email ID and password)
- Select apps from the left hand menu bar
- Select eVA from the listed apps
- Within the chat function type in the bar "assign me an adobe license"
- eVA will provide you with questions and responses that confirm your School etc
- eVA will assign you an adobe license that you can activate from your PC or Mac as per the instructions below
- Ensure you wait at least 1 hour for the license to be available in your name.

\*Note - all Secondary students have been provisioned with a license and simply need to install and activate their license as per below.

## Installing and activating Adobe CC 2020 on your PC (Teachers and Students)

- Go to: https://www.edustar.vic.edu.au/Pages/AdobeCC.aspx
- Enter your DET eduPass credentials: (firstname.lastname@education.vic.gov.au email ID and password for teachers, username@schools.vic.edu.au and password for students)
- Select Adobe Creative Cloud 2020 Installer for Windows
- A zip file will automatically download
- Open the folder named DET-AdobeAllApps-SelfInstall
- Ensure you extract all files
- Double click the setup.exe file to begin the installation process
- When prompted, allow the app to make changes to your computer
- Once installed, click the Adobe Creative Cloud App on your desktop
- For first time use, enter your DET eduPass credentials to authenticate and confirm the Adobe license on your device
- Select and install additional apps from the Creative Cloud desktop as you require.

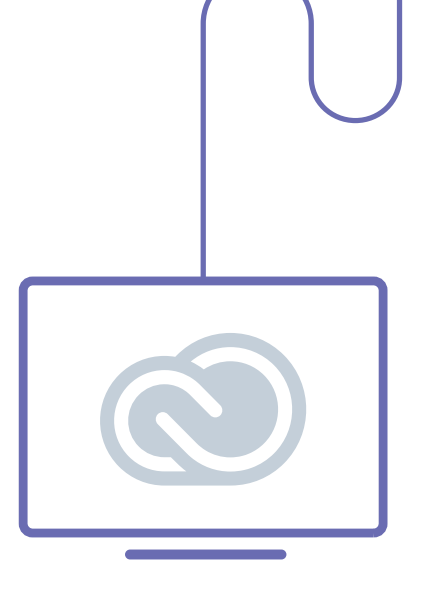

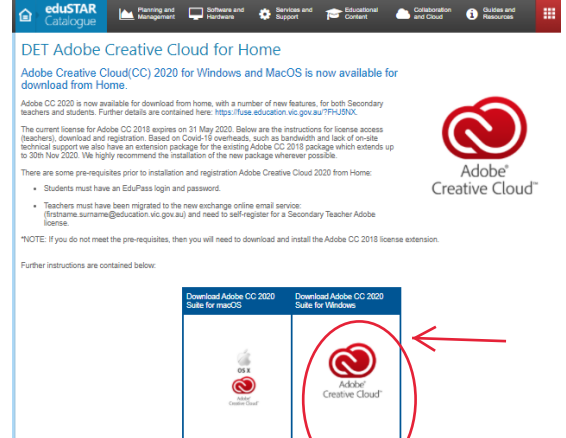

**n** 8

eduSTAR

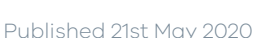

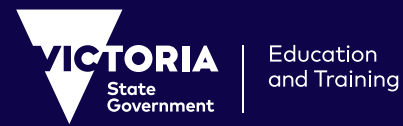

# How to access Adobe Creative Cloud 2020 For Teachers and Students

# Installing and activating Adobe CC 2020 on your Mac (Teachers and Students)

- Go to: https://www.edustar.vic.edu.au/Pages/AdobeCC.aspx
- Enter your DET eduPass credentials: (firstname.lastname@education.vic.gov.au email ID and password for teachers, username@schools.vic.edu.au and password for students).
- Select Adobe Creative Cloud 2020 Installer for Mac OS
- A zip file will begin to download
- Unzip the zip file named "AdobeAllApps-SelfInstall\_en\_US\_MAC.zip" by double clicking on it. It will unzip to a new folder in the same location
- Open the folder AdobeAllApps-Self Install folder
- Open the folder named Build
- Open the Adobe All Apps-Self Install package (.pkg) by selecting **control^ and click**
- Follow the onscreen instructions, (confirming default location and installation type) to install Adobe CC2020 on your device
- Open your Applications folder
- Open the Adobe CC folder then double click the Adobe Creative Cloud application
- For first time use, enter your DET eduPass credentials to authenticate and confirm the Adobe license on your device
- Select and install additional apps from the Creative Cloud desktop as you require.

If all else fails, teachers can contact the school technician upon return to School, for both student and teacher support.

#### eduSTAR Catalogue Particle and Catalogue Particle and Support Particle and Support Support Particle and Support Particle and

#### DET Adobe Creative Cloud for Home Adobe Creative Cloud(CC) 2020 for Windows and MacOS is now available for download from Home.

Commodel IDIN FORM: Adda CG 2020 and available for download from home, with a number of new features, for both Secondary teacher and students. Further details are contained freer. https://like.edu/adiov.up.or.au/7H-URX. The current losses Adda CG 2018 generation is an explored the student and to of on-site teachers), coverbad and registration. Based on Covi-19 doverbads, such as bardwidth and loci of on-site teachers), coverbad and registration. Based on Covi-19 doverbads, such as bardwidth and loci of on-site teachers), coverbad and registration. Based on Covi-19 doverbads, such as bardwidth and loci of on-site teachers). How 2020, Ve highly normanic the installation of the new package interver possible. There are score pre-quicities prior to installation and registration Addo C Catalies CO20 2020 from Home.

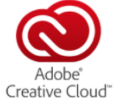

Students must have an EduPass login and password.
 Teachers must have been migrated to the new exchange online email service:
 (Instame sumare@seducation.vic.gov.au) and need to self-register for a Secondary Teacher Adobe
 lorene.

NOTE: If you do not meet the pre-requisites, then you will need to download and install the Adobe CC 2018 license external

urther instructions are contained below

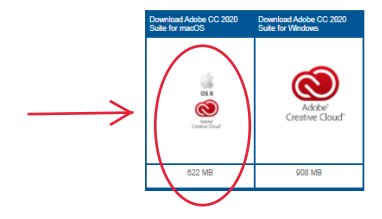

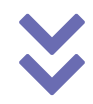